## ◆振込一覧表の振込手数料の変更方法

(画面例はすべて『PCA 公益法人会計 V.12』を使用しています)

【操作手順】

- ① メニューの「銀行振込」-「銀行の登録」を起動して取扱い銀行を選択します。
- ② 該当銀行の振り込み手数料を修正します。金額を修正後、enterを押します。 他銀行宛 30,000 円以上の欄の金額まで修正後、キーボードの enter を押して、次の口 座番号にカーソルが動いたら、修正完了です。

| 🗐 銀行の                                                                   | )登録                  |         |                     |     |        |         | _   |                                                                          | ×           |    |   |
|-------------------------------------------------------------------------|----------------------|---------|---------------------|-----|--------|---------|-----|--------------------------------------------------------------------------|-------------|----|---|
| ファイル( <u>F</u> ) 編集( <u>E</u> ) オブション(O) 印刷( <u>P</u> ) ヘルブ( <u>H</u> ) |                      |         |                     |     |        |         |     |                                                                          |             |    |   |
| 0. 🖬                                                                    | 計 計   身 �� �   9   6 | i   💡 - |                     |     |        |         |     |                                                                          |             |    |   |
|                                                                         |                      |         |                     |     |        |         | -   |                                                                          |             |    | _ |
| 銀行                                                                      |                      | 「支店」    |                     | リカナ |        | 77 4 15 | 収扱  | 銀 行                                                                      | <u></u>     |    |   |
| <u> </u>                                                                | 显行名<br>2014          | 3-1     | 文<br>+++++          | 旧そ  | á –    | 11金種    |     |                                                                          | 番号          |    |   |
| 0001                                                                    | ミス・ホーマー マンマボンマ       |         | 1999                | 7   |        |         | 980 | fi正                                                                      | บ่างเป      |    |   |
| 0000                                                                    | かりは                  | 000     | 果兄呂美台               | 2   |        | 普通      |     |                                                                          | <br>  +>  . |    |   |
| 0002                                                                    | 739                  | 022     | 1191112<br>ACCURATE |     |        |         | 900 | 」<br>工画<br>T<br>T<br>T<br>T<br>T<br>T<br>T<br>T<br>T<br>T<br>T<br>T<br>T | บ่างเป      |    |   |
|                                                                         | 十17.世                |         | 即田橋                 |     |        | 普通      | 12  | (34567                                                                   | 8           | -  |   |
|                                                                         | 振 込 先                |         |                     | 金額  | 頁範囲    |         | 電   | 1                                                                        | 文書          |    | ^ |
| みずほ                                                                     |                      |         |                     |     | 10,000 | 円未満     | 220 | )円(                                                                      | 220         | 円  |   |
| 東京営業部                                                                   |                      |         | 10,000              | 円以上 | 30,000 | 円未満     | 220 | 円                                                                        | 220         | 円  |   |
| 宛て                                                                      |                      |         | 30,000              | 円以上 |        |         | 220 | 円(                                                                       | 220         | 円  |   |
| みずほ                                                                     |                      |         |                     |     | 10,000 | 円未満     | 220 | 円                                                                        | 220         | 円  |   |
| 他支店                                                                     |                      |         | 10,000              | 円以上 | 30,000 | 円未満     | 220 | 円(                                                                       | 220         | 円  |   |
|                                                                         |                      | 宛       | 30,000              | 円以上 |        |         | 220 | )円(                                                                      | 220         | 円  |   |
| 他銀行                                                                     | Ţ                    |         |                     |     | 10,000 | 円未満     | 330 | )円                                                                       | 330         | 円  |   |
|                                                                         |                      |         | 10,000              | 円以上 | 30,000 | 円未満     | 330 | )円                                                                       | 330         | 円  |   |
|                                                                         |                      | 宛で      | 2 30,000            | 円以上 |        |         | 440 | )円                                                                       | 440         | 円  |   |
| · · · · · · · · · · · · · · · · · · ·                                   |                      |         |                     |     |        |         |     |                                                                          |             |    |   |
| 手数料を5桁以内で入力します。                                                         |                      |         |                     |     |        |         |     |                                                                          |             |    |   |
| 11_7°                                                                   | 234                  | 5 更新    | б 6                 | 7   | 8      | 9       | 10  | 11                                                                       | 12          | 終了 |   |
| 上下キーでスクロールします。                                                          |                      |         |                     |     |        |         |     |                                                                          |             |    |   |